# Tempus

## Tietoa Tempus Home-sovelluksesta

### Tempus-sovellukseen kirjautuminen

- 1. Mene osoitteeseen <u>tempushome.se</u> tai Tempus Hemma -sovellukseen (vanhemmille) Voit ladata sovelluksen <u>Google Play</u> ja <u>App Store</u> -sovelluskaupasta
- 2. Valitse Location ja Provider
- 3. Kirjaudu sisään BankID-tunnuksella tai toisella tarjotulla kirjautumisjärjestelmällä
- 4. Anna sähköpostiosoitteesi ja puhelinnumerosi, jos ne puuttuvat
- 5. Vahvista sähköpostiosoitteesi

(Ota yhteyttä lapsesi esikouluun tai kouluun, jos kohtaat ongelmia)

### Aseta aikataulu/lomat

#### Verkkosivut

- 1. Napsauta Schedule/on leave
- 2. Täytä tunnit tekstiruutuihin, esimerkiksi "6.35 16.45" tai "635 1645"
  - a. Napsauta + jos lapsella on hajatunteja päivän aikana
  - b. Jos lapsi on lomalla, napsauta tekstiruutua ja valitse On leave
- 3. Täytä tarvittaessa jäljellä olevat tiedot
- 4. Jos haluat kopioida viikon aikataulun, napsauta Copy ...

Jos haluat lisätietoja aikataulusta, voit napsauttaa sinistä kysymysmerkkiä oikeassa yläkulmassa.

#### Sovellus

- 1. Napauta vihreää plus-painiketta oikeassa alakulmassa
- 2. Valitse Schedule multiple tai New leave
- 3. Valitse päivät
- 4. Valitse lapsi ja lisää aikataulu
- 5. Täytä jäljellä olevat tiedot tarpeen mukaan
- 6. On myös mahdollista napauttaa tiettyä päivää yleisnäkymässä aikataulun tai poissaolon lisäämiseksi
- 7. Jos haluat kopioida aiemmin luodun aikataulun, valitse sen sijaan Copy weeks

### Raportoi poissaolo

#### Verkkosivut

- 1. Valitse **Report absence**, jos lapsi ei voi olla läsnä aikataulun mukaan
- 2. Valitse, ketä lasta raportti koskee
- 3. Valitse päivä(t) kalenterista
- 4. Valitse osa päivästä tai koko päivä
- 5. Napauta tarvittaessa "I agree that the above information is stored in Tempus"

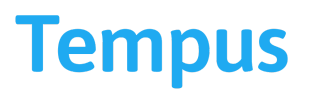

#### Sovellus

- 1. Napauta vihreää plus-painiketta oikeassa alakulmassa
- 2. Valitse **New absence**
- 3. Valitse, ketä lasta raportti koskee
- 4. Valitse päivä(t) kalenterista
- 5. Valitse osa päivästä tai koko päivä
- 6. Napauta tarvittaessa "I agree that the above information is stored in Tempus"
- 7. Napauta Report absence -painiketta

### Ero loman ja poissaolon välillä

**On leave** - vaihtoehtoa tulee käyttää silloin, kun lapsen ei tarvitse olla esikoulussa tai koulussa, esimerkiksi siksi, että joku muu hoitaa lasta tai perhe on lähdössä lomalle.

**Absence** - vaihtoehtoa tulee käyttää, kun lapsen on määrä olla esikoulussa tai koulussa, mutta hän ei voi niin tehdä esimerkiksi lääkärikäynnin tai sairauden vuoksi.